## **Export Your Food List**

Last Modified on 06/23/2023 2:29 pm CDT

You can export your food list to an Excel® spreadsheet (.XLSX).

**Required Permissions:** You must be assigned to the **Director** or **Administrator** role to access the Food List page.

- 1. From the menu to the left, click Menus/Attendance.
- 2. Click Food List. The Food List page opens.
- 3. Select the **Food Types** to include in the export at the top of the page.
- 4. Click in the top-right corner to specify whether to view expired foods and include them in the exported list.

| Single Site | <b>↓</b> | KidKare Test9 (kidkare9) 🗸 |
|-------------|----------|----------------------------|
|             | \$       | View Expired Foods         |
|             |          | Yes No                     |
| Export      | + New    | Food Find Dupilcates       |

5. Click Export.

Depending on your browser settings, the file downloads automatically, or you are prompted to select the location in which to save the file.